## Maßstäbliche Zeichnungen mit Einzelheiten und Bemaßung

Auch wenn es nervt, nochmal die Wiederholung des ersten CAD-Grundsatzes: In AutoCAD sollte grundsätzlich jedes Objekt 1:1 gezeichnet werden (Limiten entsprechend groß wählen, Raster und Fang anpassen)! Der Zeichnungsmaßstab wird durch das Einfügen des Zeichnungsrahmens festgelegt. Werden Einzelheiten zur Verdeutlichung bestimmter Details benötigt, sollte das Detail kopiert werden, dann an geeigneter Stelle des Zeichnungsrahmens platzieren und mit Hilfe des Befehls VARIA auf die gewünschte Größe der Einzelheit bringen.

| Das Objekt 1:1 zeichnen:                                                                                                    | Limiten: 0,0<br>8000,6000<br>Raster: 250<br>Fang: 125                                                                                                  |
|----------------------------------------------------------------------------------------------------|----------------------------------------------------------------------------------------------------|
| Zeichnungsmaßstab und Maßstab für die<br>Einzelheit anhand der Größe des<br>Objektes und des gewünschten<br>Ausgabeformates festlegen. | Zeichnungsmaßstab: 1:50<br>Maßstab der Einzelheit: 1:20                                                                                                |
| Zeichnungsrahmen und evtl. Schriftfeld einfügen                                                                                        | Einfügefaktor: 50                                                                                                    |
| Detail kopieren (am Einzelheitenkreis<br>stutzen)                                                                                      |                                                                                                    |
| Detail mit Hilfe des Befehls Varia auf die gewünschte Größe bringen.                                                                   | Variationsfaktor = $\frac{\text{Kehrwert} - \text{Zeichnungsmaßstab}}{\text{Kehrwert} - \text{Einzelheitsmaßstab}} = \frac{50}{20} = 2.5$              |
| Originalzeichnung bemaßen                                                                                                    | BEMFKTR = Einfügefaktor<br>Zeichnungsrahmen = 50<br>BEMGFLA = 1                                                                                        |
| Einzelheit bemaßen                                                                                                    | $BEMFKTR = Einfügefaktor$ $Zeichnungsrahmen = 50$ $BEMGFLA = \frac{Kehrwert - Einzelheitsmaßstab}{Kehrwert - Zeichnungsmaßstab} = \frac{20}{50} = 0.4$ |

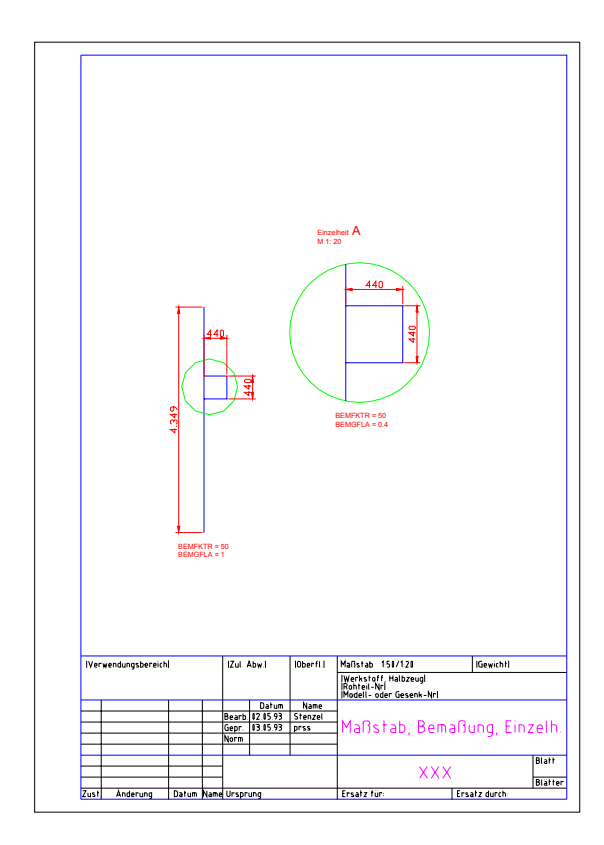